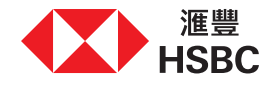

## 线上存取您的财富购物车

感谢您与我们的客户经理或理财达人会面。我们已将投资策划说明中的精选产品添加至个人网上理财的财富购物车以供考虑。

本操作指南会引导您透过财富购物车于线上存取及处理订单。请注意,订单将于加入日期起计的30日后到期,而您必须确认您的财务状况保持不变以提交指示。

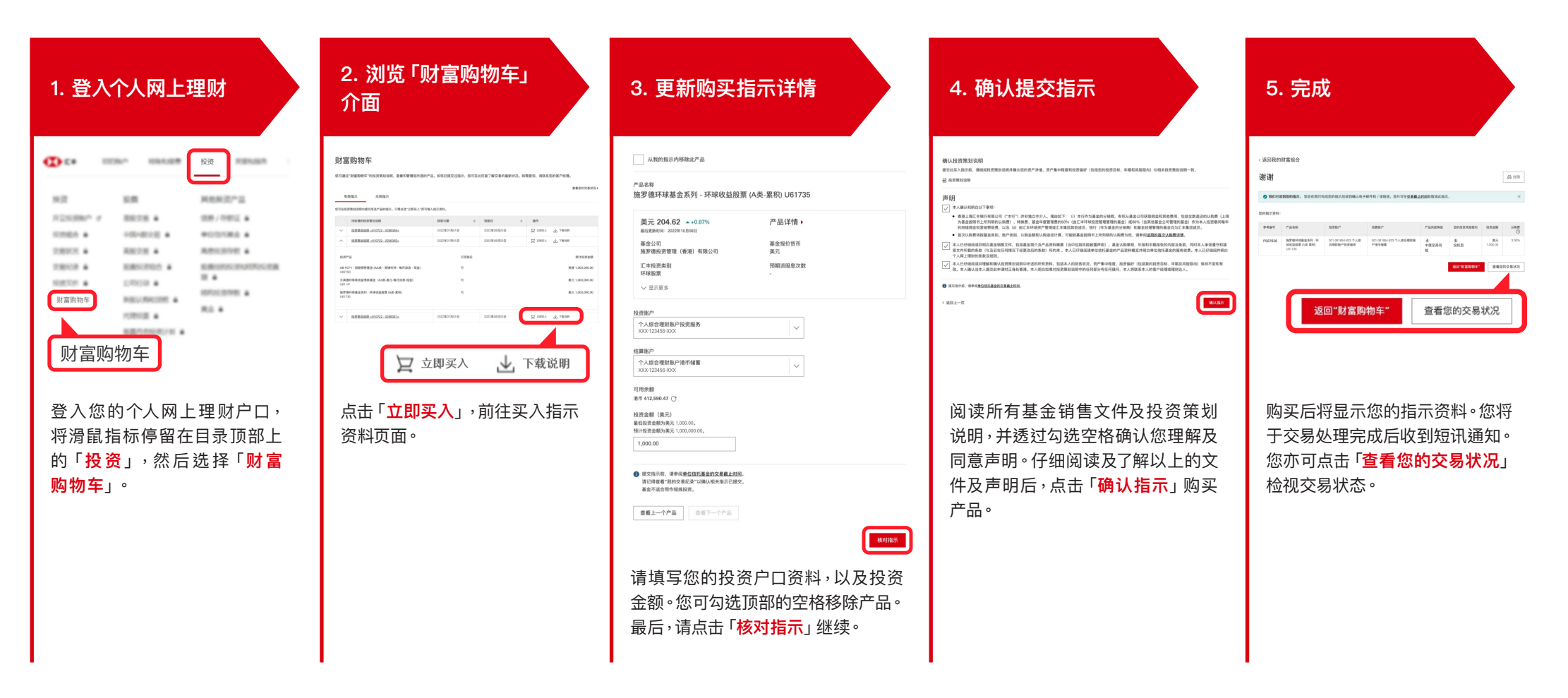